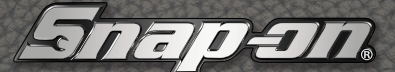

# SECURE VEHICLE GATEWAY

Using compatible diagnostic tools, now your techs can seamlessly connect to secure vehicle gateways using a fast, secure channel that links them directly to manufacturers' websites.

PO

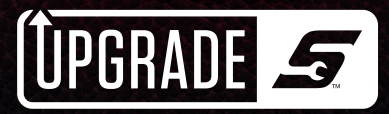

## CONNECTING TO SECURE VEHICLE GATEWAYS:

### IT'S EASIER THAN YOU THINK

All techs need to connect:

- A compatible diagnostic platform
- An authorized OEM account
- A Snap-on® profile to manage everything in one place

Techs simply store their compatible diagnostic tool details and OEM account information in a centralized Snap-on profile, and they're ready to connect — quickly, easily and securely.

# SNAPON.COM/GATEWAY

## SECURE VEHICLE GATEWAY ACCOUNT CREATION GUIDE

#### WHAT YOU'LL NEED IN ADVANCE

You'll need some information from your scan tool to get started - this can be found in "System Settings".

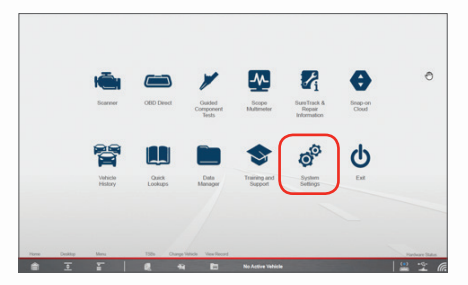

Select "Get connected!"

The "Get connected!" page will display.

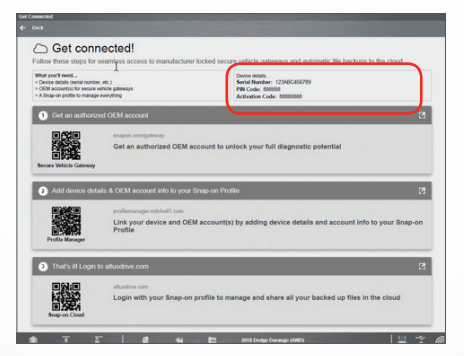

This information has all the **device information** you will need to complete registration. It also provides an overview of all the registration steps and required hyperlinks. To get a complete overview of the registration process, go to **snapon.com/gateway** or use **QR code 1** on the tool.

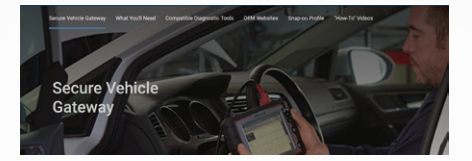

This website has all the information and links needed to successfully create your Secure Vehicle Gateway account.

#### Go to AutoAuth.com.

1

2

3

| OEM Account | Fiat Chrysler Automobiles                                                                                                    | s (FCA) secure gateway access requires authorization for 2018+                                                                                                    |
|-------------|----------------------------------------------------------------------------------------------------|----------------------------------------------------------------------------------------------------|
| Websites    | models. Register for acce                                                                                                    | ss today.                                                                                                    |
|             | FCA<br>Prequired for many<br>2018+ Fait<br>Chyster Brand<br>Automobiles<br>Automobiles<br>Autom | Shapon is working with additional IEEMs to provide you the<br>access you need once they introduce their secure access<br>systems. Direct back here for availability. |

This site is used to register users and service centers to the FCA databases.

(If new DEMs are added, links will be provided at snapon.com/gateway.)

#### Begin by clicking the "Register Now" button.

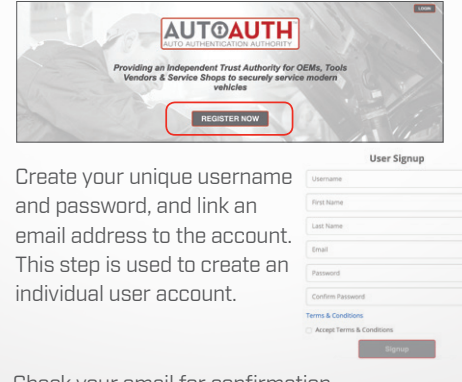

Check your email for confirmation and to verify the account.

After validating the account, follow the on-screen instructions.

5

6

7

Once logged in, you'll be presented with a link to register yourself or your Service Center.

Welcome to AutoAuth! h a Service Center Account to start using AutoAuth Certified Diagnostic tools. your own AutoAuth Certified Diagnostic tools click the link below to register yoursel Service Center Signup/Independent Technician Signup stem. Inform your Service Center owner/manager of your user account username (f see a link on this page to join the Service Center. Nagnostic tools registered in the Service Center with which you are associated.

This link will allow you to register the name of the workshop, and you will need to input your individual account credentials as well. AutoAuth charges a **\$50 annual fee** for using their authentication services. After inputting the necessary information, click the **"Sign Up**" button at the bottom of the screen.

Select "Manage Tools," then complete the required fields: *Manufacturer, Model and Serial Number.* 

| :   User   | Profile    | Manage Tools | Manage Users |
|------------|------------|--------------|--------------|
| Shop Tools | Add Tool   |              |              |
|            |            | Pick the Ty  | /pe of Tool  |
| Mar        | nufacturer | None Selec   | bei          |
| То         | ol Model   | AutoEnginu   | ity          |

Your account and workshop must be established first. This will link your diagnostic equipment to the AutoAuth website.

To finalize this action, click the "Add" button.

Your AutoAuth account is now complete.

## SNAP-ON PROFILE MANAGER

A Snap-on Profile Manager account is required to complete the process. If you already have a Profile Manager account, log in and go to Step 3. (You would have a profile manager account if you have previously accessed SureTrack community or ALTUSDrive.)

To create a Profile Manager account, go to **profilemanager.mitchell1.com**.

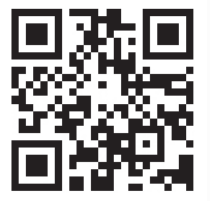

1

2

3

Once your account is created, log back in and go to the "**Device Management**" tab.

| Technician Prof      | file Manager                                             | xozzona 🛃             |
|----------------------|----------------------------------------------------------|-----------------------|
|                      | Oswaldo Neri                                             |                       |
| angua .              | Secure Vehicle Gateway<br>You have no saved credentials. |                       |
| Account              |                                                          | Add Secure Cedentials |
| Personal Information |                                                          |                       |
| Expertise            |                                                          |                       |
| Profile Picture      |                                                          |                       |
| Shop Information     |                                                          |                       |

Enter your scan tools pin code, serial number and authorization number. Next, select the "Secure Vehicle Gateway" tab and then select "Add Secure Credentials."

4

5

| <i>~</i>               | Os<br>New I.<br>Secur | Add Secur<br>Manufacturer Credenti<br>Manufacturer*<br>FCA NA | e Credentials als "Repared feld Usenane" |                        |
|------------------------|-----------------------|---------------------------------------------------------------|------------------------------------------|------------------------|
| Account                |                       |                                                               |                                          | Add Secure Credentials |
| Personal Information   |                       |                                                               |                                          |                        |
| Expertise              |                       | Cancel                                                        | Save                                     |                        |
| Prolle Picture         |                       |                                                               |                                          |                        |
| Shop Information       |                       |                                                               |                                          |                        |
| Device Management      |                       |                                                               |                                          |                        |
| Secure Vehicle Gateway |                       |                                                               |                                          |                        |

Add the credentials you created at AutoAuth or webapp.autoauth.com to access FCA vehicles.

Now you will be able to unlock Secure Vehicle Gateways.

| INLOCKED! - Se ure Vehicle Gateway is o                                                                                                    | currently unlocked                                                                            |  |
|----------------------------------------------------------------------------------------------------|-----------------------------------------------------------------------------------------------|--|
| All available diagnostic requests have been unlocked by the v                                                                                      | ehice nanufacturer.                                                                           |  |
| Code                                                                                                    | Scan                                                                                          |  |
| Clear All Codes R                                                                                                    | ead by Code Scan                                                                              |  |
|                                                                                                    |                                                                                               |  |
| Common Selections                                                                                                    |                                                                                               |  |
| Engine                                                                                                    | Transmission                                                                                  |  |
|                                                                                                    |                                                                                               |  |
| Antilock Brakes                                                                                                    | Airbag                                                                                        |  |
| Antilock Brakes<br>Electronic Shifter Module (ESM)                                                                                                 | Airbag<br>Tee Pressure Monitor (TPM)                                                          |  |
| Antilock Brakes Electronic Shifter Module (ESM) Oil Specs and Resets                                                                               | Airbag<br>Tire Pressure Monitor (TPM)                                                         |  |
| Antilock Brakes Electronic Shifter Module (E3M) Oil Specs and Reach ADAG / Oner Am                                                                 | Airbag<br>Title Pressure Monitor (1794)                                                       |  |
| Attituck Brukes Electronic Shifter Module (ESM) Oil Spece and Brands ACM31/Oter Mit Adaptive Cruise Control (ACC)                                  | Arbag<br>The Pressure Motifor (1746)<br>Billed Spot Sensor - Left (J.D.S.S)                   |  |
| Attitude Basters Dectronic Striffer Module (E3M) Of Space and Revels ACMI (Inter Mit Adaptive Cruite Centrel (ACC) Biol Cost Interace. Role (1853) | Arting<br>Tee Pressure Monitor (1746)<br>Blind Spot Sensor - Left (LB15)<br>Partitudica (P73) |  |

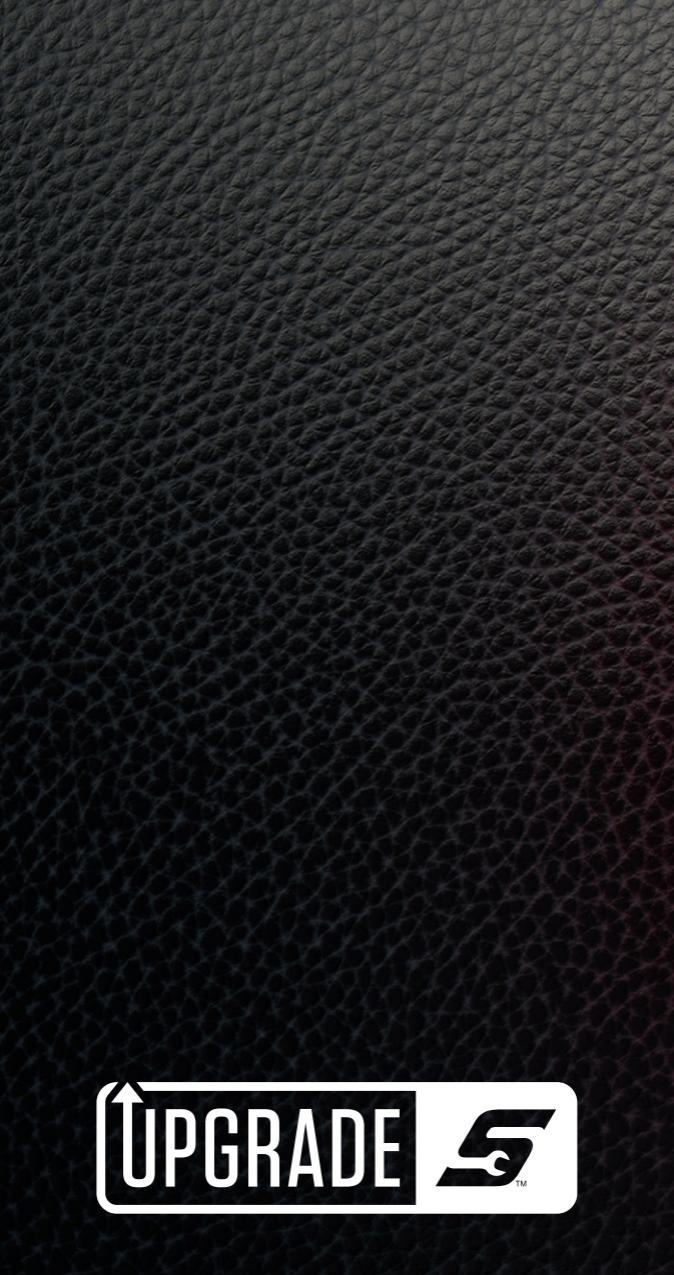

Snap-on is a trademark of Snap-on Incorporated. All rights reserved. @Snap-on Incorporated 2019.